## RF digital controle de acesso autônomo PY-AC119

## **Guia Resumo:**

1.Enroll impressão digital: Menu- & gt; management- usuário & gt; impressão digital matrículas & gt; novo matrículas & gt; matricular No .- & gt; colocar a sua impressão digital duas vezes na janela de impressão digital.

2.Enroll senha: Menu- & gt; & gt management- usuário; usuário matrículas & gt; password (carteira de identidade) matrículas & gt; novo matrículas & gt; matricular No .- & gt; digite sua senha ou ler o seu cartão.

3.Set tempo aberto: Menu- & gt; ambiente- & gt; controle de acesso set- & gt; tempo- aberto & gt; 1-99 segundos.

4. Use converso cartão SD e os dados de backup: Menu- & gt; insert SD cartão- & gt; SD card management- & gt; ...

5.Manager enroll: Menu- & gt; management- usuário & gt; gerente de matrículas & gt; impressão digital (senha / cartão) matrículas & gt; novo matrículas & gt; matricular No .- & gt;

6.Delete inscrever dados: Menu- & gt; management- usuário & gt; excluir enroll data- & gt; matricular No .- & gt; ...

Consulta capacidade 7.Equipment: Menu- & gt; sistema de informações & gt; ...

8.Backup inscrever I: Menu- & gt; usuário management- & gt; usuário matrículas & gt; impressão digital (cartão de ID / senha) matrículas & gt; escolher Esc quando novas matrículas & gt;

## Especificações:

| plataforma de hardware  | 9200                         |
|-------------------------|------------------------------|
| capacidade de impressão | 2000                         |
| digital                 |                              |
| capacidade senha        | 2000                         |
| comunicação             | Mini-SD card / USB / RS485   |
| capacidade de registro  | 50000                        |
| LCD                     | 122 * 32PIX                  |
| sensor                  | Vista                        |
| velocidade de           | 0,7 segundo                  |
| reconhecimento          |                              |
| tamanho                 | 143 (L) * 80 (W) * 42 (H) mm |
| peso                    | 0,35 kg                      |
| tensão operacional      | DC12V                        |
|                         |                              |